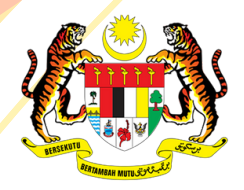

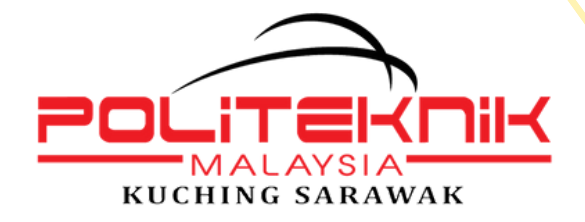

KEMENTERIAN PENGAJIAN TINGGI

# PANDUAN LAPOR DIRI

# Pelajar Senior Sesi I 2022/2023 Politeknik Kuching Sarawak (PKS)

# Arahan:

Sila baca dengan teliti maklumat yang terkandung di dalam panduan ini.

## Disediakan oleh:

Jabatan Hal Ehwal Pelajar Politeknik Kuching Sarawak No Telefon : 082 845596

Kemaskini : 4 Ogos 2022

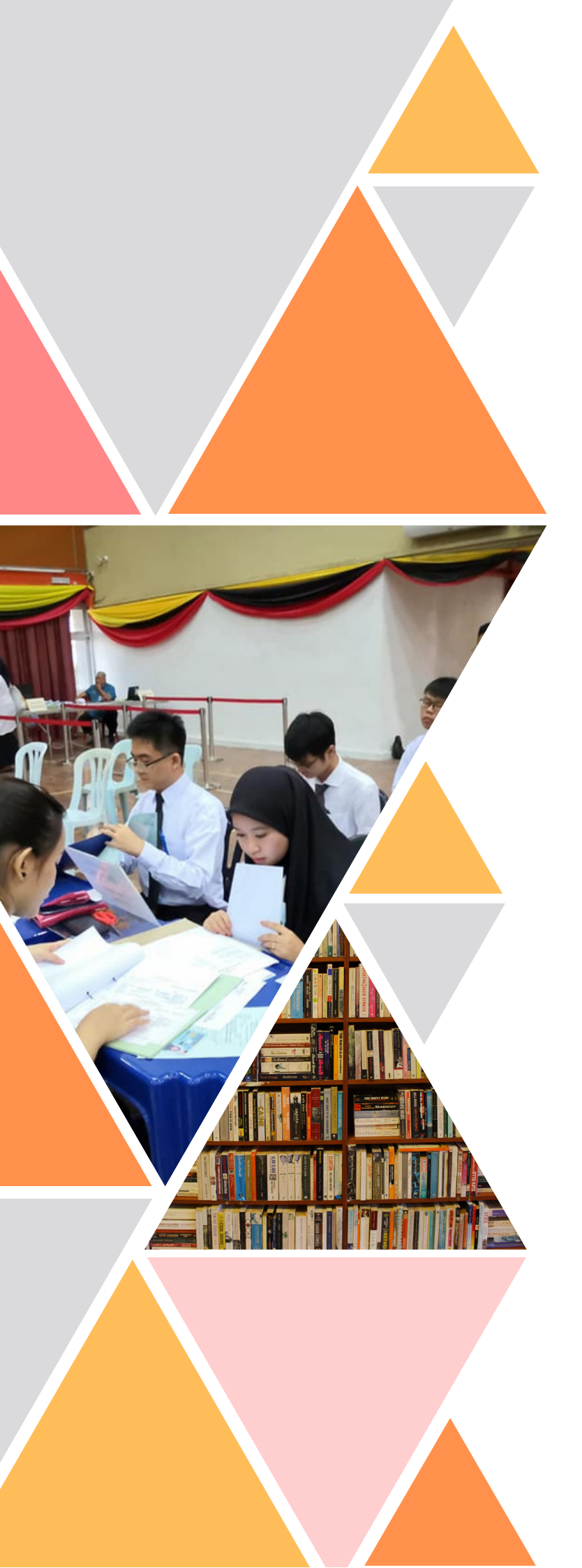

# ISI KANDUNGAN

- 1 Tarikh-tarikh Penting
- 2 Carta Alir Proses Lapor Diri
- 3 Jadual Yuran
- 4 Pelajar Latihan Industri Panduan Yuran (JomPAY)
- **10** Lapor Diri Online (SPMP)
- 12 Permohonan Pindahan Kredit/Pengecualian Kursus
- **13** Takwim Akademik
- 14 Masalah dan Pertanyaan

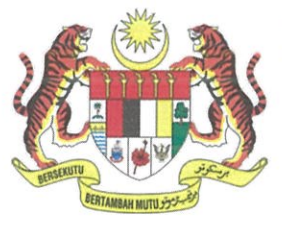

POLITEKNIK KUCHING SARAWAK KEMENTERIAN PENGAJIAN TINGGI KM 22, Jalan Matang 93050 Kuching Sarawak Malaysia.

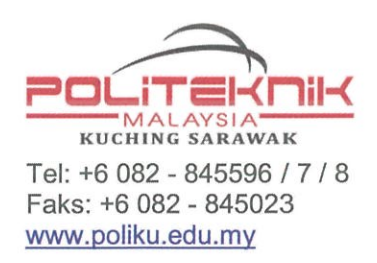

Ruj.Kami : PKS.600-1/3/13 (19) Tarikh : 4 Ogos 2022

SEMUA PELAJAR SENIOR PELAJAR TANGGUH SESI II 2021/2022 POLITEKNIK KUCHING SARAWAK (PKS)

Saudara/saudari,

#### LAPOR DIRI PELAJAR SENIOR SESI I 2022/2023 POLITEKNIK KUCHING SARAWAK

Perkara di atas adalah dirujuk.

2. Sukacita dimaklumkan tarikh rasmi lapor diri pelajar senior secara dalam talian bagi sesi l 2022/2023 adalah seperti berikut:

| Tempoh Pendaftaran Dalam Talian | : 16 – 21 Ogos 2022          |
|---------------------------------|------------------------------|
| Tarikh Pendaftaran Kursus       | : 16 – 21 Ogos 2022          |
| Tarikh Kuliah Rasmi             | : 22 Ogos 2022               |
| Pautan Lapor Diri               | : http://spmp.poliku.edu.my/ |

3. Hanya pelajar yang mendapat keputusan peperiksaan bagi sesi II 2021/2022 berstatus Kedudukan Baik (KB) dan Kedudukan Sederhana (KS) sahaja dibenarkan mendaftar pengajian.

4. Sekiranya, pelajar **lewat melapor diri** dalam tempoh yang telah ditetapkan, **Surat Amaran Tidak Melapor Diri** akan dikeluarkan oleh Jabatan Akademik.

5. Jika masih gagal membuat lapor diri sehingga **15 September 2022**, Jabatan Hal Ehwal Pelajar akan mengeluarkan **Surat Tidak Melapor Diri dan Gagal Mendaftar Pengajian.** Ini akan menyebabkan sesi/semester tersebut akan diambil kira dalam pengiraan tempoh semester pengajian berdasarkan **Panduan Pengambilan dan Pengurusan Pelajar Politeknik Edisi 9 : 2020**.

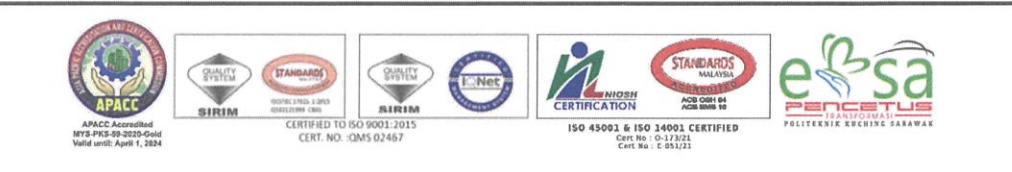

6. Dalam memastikan pengoperasian di PKS adalah selamat dan terkawal, pelajar adalah dinasihatkan agar mengikuti saranan menghadapi endemik Covid-19 ini melalui **Edaran Prosedur Operasi Standard Serta Dokumen Berkaitan Pengoperasian Institusi Pendidikan Tinggi (IPT) Semasa Peralihan Ke Endemik** yang boleh dimuat turun melalui <u>https://bit.ly/3bsuiKF</u>.

7. Pelajar dinasihatkan untuk merujuk **Panduan Lapor Diri Pelajar Senior Sesi I** 2022/2023 bagi mendapatkan maklumat berkaitan Yuran dan Kaedah Lapor Diri.

8. Kerjasama daripada pelajar untuk menyelesaikan urusan lapor diri dalam talian sebelum sesi pengajian bermula pada 22 Ogos 2022 amatlah diharapkan.

"WAWASAN KEMAKMURAN BERSAMA 2030" "BERKHIDMAT UNTUK NEGARA"

Saya yang menjalankan amanah,

(HIKMATULLAH BIN HAJID AHMAD KHAN)

Pengarah Politeknik Kuching Sarawak

## TARIKH-TARIKH PENTING LAPOR DIRI PELAJAR SENIOR SESI I 2022/2023 POLITEKNIK KUCHING SARAWAK

| TARIKH            | ΑΚΤΙVΙΤΙ                                                                           |
|-------------------|------------------------------------------------------------------------------------|
| 5 Ogos 2022       | Keputusan Permohonan Asrama Sesi I 2022/2023                                       |
| 12 Ogos 2022      | Keputusan Peperiksaan Akhir Sesi II 2021/2022                                      |
| 12 Ogos 2022      | Muat Naik Panduan Lapor Diri Pelajar Senior<br>( <u>http://www.poliku.edu.my/)</u> |
| 12 – 19 Ogos 2022 | Mula Pembayaran Yuran Pengajian                                                    |
| 16 – 21 Ogos 2022 | Pendaftaran Pengajian secara Online (spmp.poliku.edu.my)                           |
| 16 – 21 Ogos 2022 | Pendaftaran Kursus                                                                 |
| 21 Ogos 2022      | Pendaftaran Asrama Pelajar Senior bagi pelajar yang<br>ditawarkan asrama.          |
| 22 Ogos 2022      | Tarikh Kuliah Rasmi                                                                |

\* Tertakluk pada pindaan. Sila rujuk makluman terkini di http://www.poliku.edu.my.

CARTA ALIR PROSES LAPOR DIRI SENIOR SESI I 2022/2023

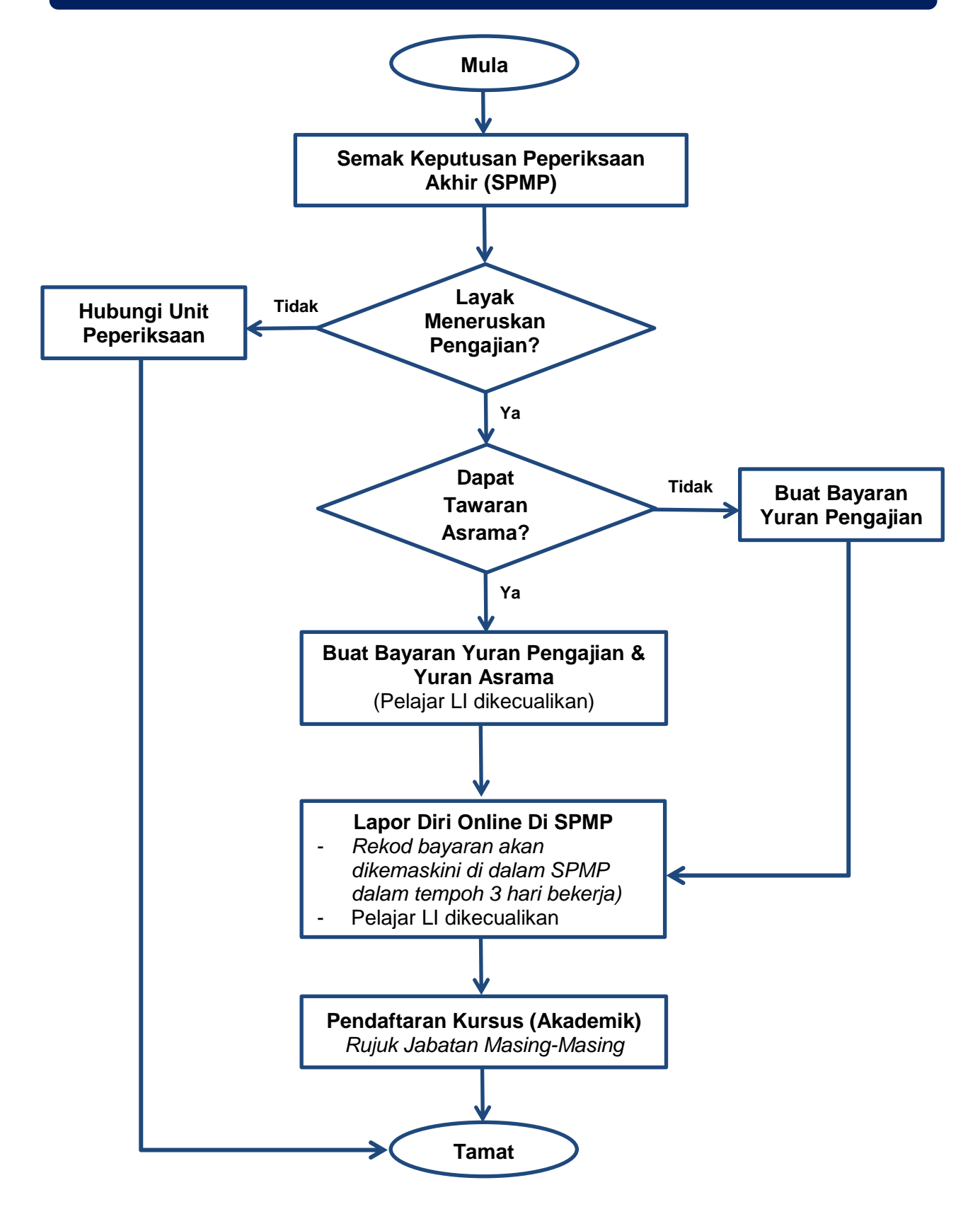

## JADUAL YURAN BAGI SESI I 2022/2023

| BIL | JENIS BAYARAN                                                             | KAEDAH BAYARAN                                                                                                    |  |  |  |  |  |  |
|-----|---------------------------------------------------------------------------|----------------------------------------------------------------------------------------------------|--|--|--|--|--|--|
| 1   | YURAN<br>PENGAJIAN<br>RM 200.00                                           | <ul> <li>JomPAY</li> <li>1. Log Masuk ke Perbankan Pilihan Dalam Talian atau Mobile<br/>Banking</li> <li>2. Pilih JomPAY pada menu Pay Bills</li> <li>3. Buat Pilihan Akaun Pengguna dan Isi Maklumat berikut:</li> <li>Biller Code: 123349<br/>Biller Code Name: PKS<br/>Ref-1: No Kad Pengenalan Pelajar (tanpa ' - ')<br/>Ref-2: No Telefon Pelajar (tanpa ' - ')<br/>Jumlah: RM 200.00 (Yuran Pengajian)</li> <li>4. Menyemak semula maklumat sebelum mengesahkan<br/>(CONFIRM) pembayaran</li> <li>5. Cetak slip pembayaran untuk rujukan.</li> </ul> |  |  |  |  |  |  |
| 2   | YURAN ASRAMA<br>RM 60.00<br>(Pelajar yang<br>ditawarkan<br>Asrama SAHAJA) | <ul> <li>JomPAY</li> <li>1. Log Masuk ke Perbankan Pilihan Dalam Talian atau Mobile<br/>Banking</li> <li>2. Pilih JomPAY pada menu Pay Bills</li> <li>3. Buat Pilihan Akaun Pengguna dan Isi Maklumat berikut:</li> <li>Biller Code: 123349<br/>Biller Code Name: PKS<br/>Ref-1: No Kad Pengenalan Pelajar (tanpa ' - ')<br/>Ref-2: No Telefon Pelajar (tanpa ' - ')<br/>Jumlah: RM 60.00 (Yuran Asrama)</li> <li>4. Menyemak semula maklumat sebelum mengesahkan<br/>(CONFIRM) pembayaran</li> <li>5. Cetak slip pembayaran untuk rujukan.</li> </ul>     |  |  |  |  |  |  |

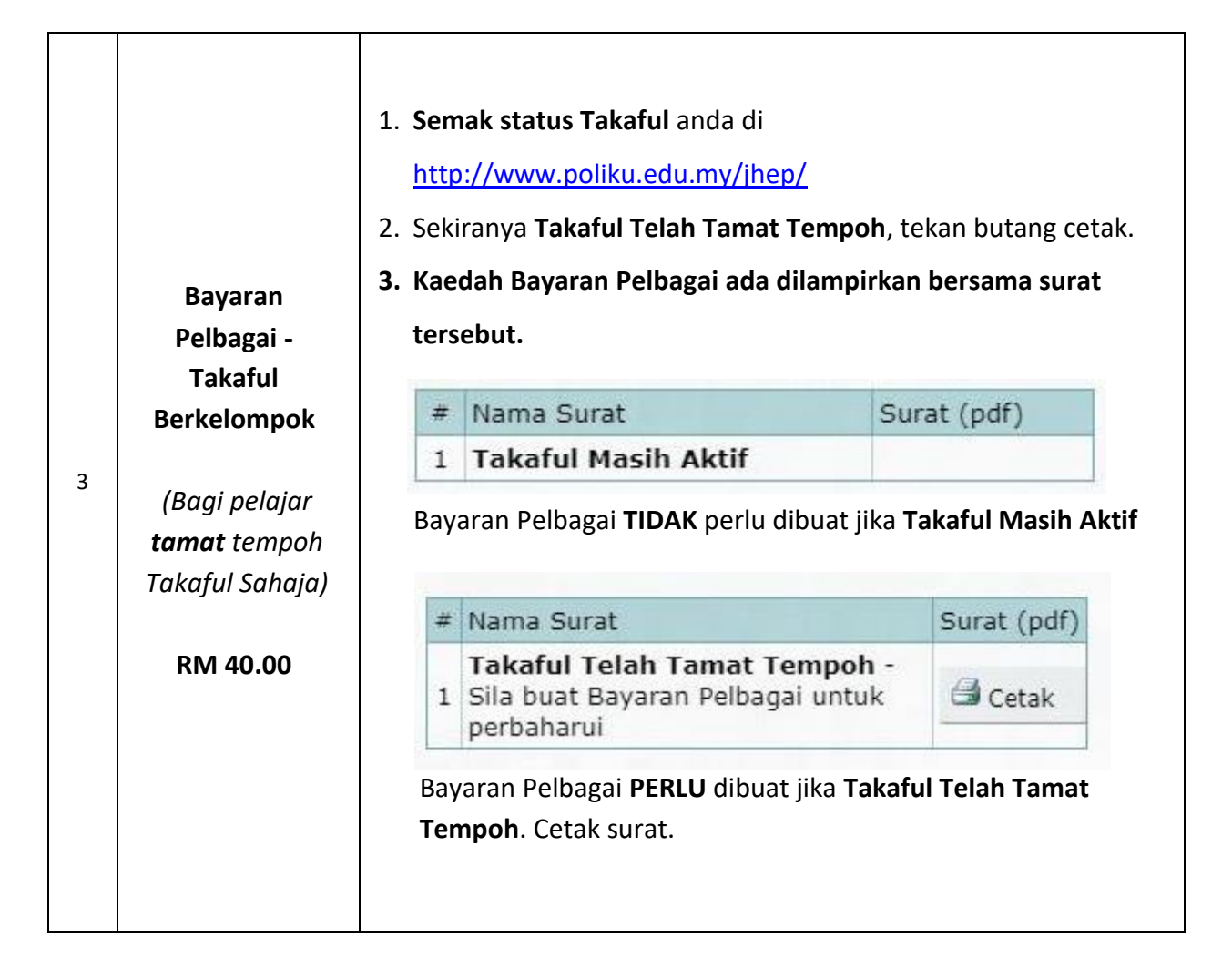

#### **PERINGATAN !**

- a) Yuran boleh dibayar mulai 12 19 Ogos 2022 menggunakan kaedah pembayaran seperti yang dinyatakan di dalam jadual di atas.
- b) Patuhi arahan ketika membuat pembayaran Yuran Pengajian, Asrama dan Bayaran Pelbagai.
- c) Politeknik **tidak akan bertanggungjawab** di atas sebarang kesilapan yang berlaku dalam proses pembayaran yuran.
- d) Setiap resit bayaran yuran hendaklah dibuat salinan dan disimpan sebagai bukti pembayaran.
- e) Pelajar boleh membuat pendaftaran secara online selepas 3 hari bekerja membuat bayaran.
- f) Sebarang kesilapan semasa membuat bayaran melalui JomPAY sila laporkan melalui <u>https://forms.gle/Zh5suVF6XkCijUaW6</u>.

### PELAJAR LATIHAN INDUSTRI (LI) SESI I 2022/2023

- 1. Semua pelajar yang akan menjalani LI pada sesi I 2022/2023 adalah diingatkan supaya:
  - a. TIDAK membuat bayaran yuran pengajian
  - b. **TIDAK** membuat pendaftaran secara online. Status akan dikemaskini oleh Pegawai Latihan Industri selepas mendaftar di Syarikat / Agensi anda menjalani LI.

#### PANDUAN PEMBAYARAN YURAN MELALUI JomPAY

- 1. Semua pelajar Politeknik KPT (pelajar baharu dan senior) DIWAJIBKAN membuat pembayaran yuran pengajian melalui JomPAY melalui mana-mana perbankkan internet yang memiliki fasiliti bayaran JomPAY.
- 2. Sila buat salinan/fotokopi resit pembayaran untuk simpanan sendiri.
- 3. Berikut adalah bank yang menawarkan fungsi bayaran melalui JomPAY:

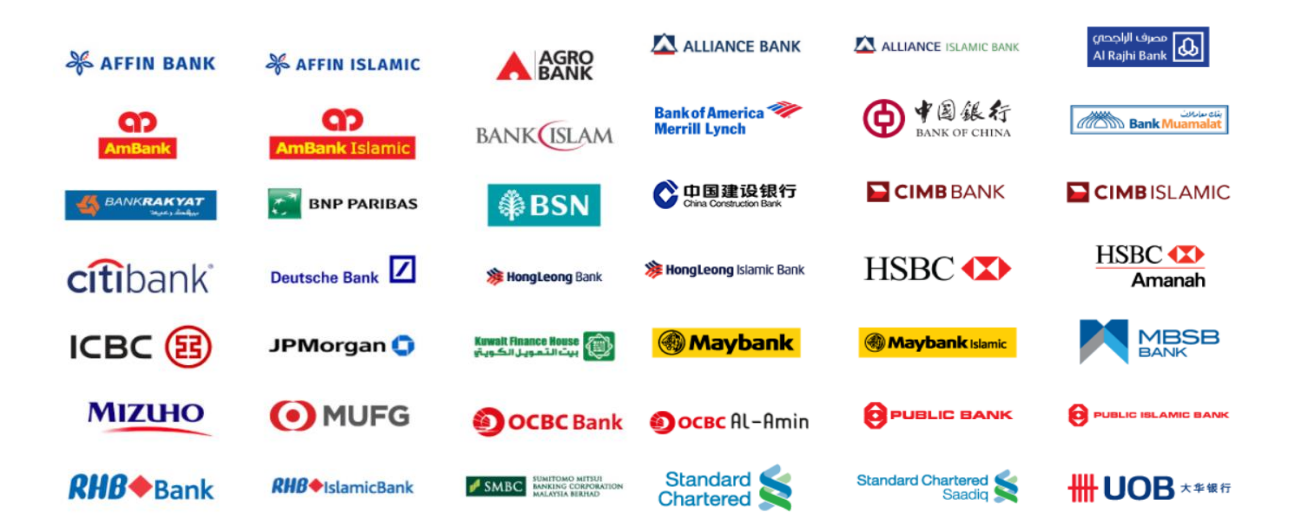

Langkah 1: Log Masuk ke Perbankan Pilihan Dalam Talian atau Mobile Banking

| MyBANK                       |  |
|------------------------------|--|
| Hello,                       |  |
| Please key in your username: |  |
| Please key in your password: |  |
|                              |  |
|                              |  |

Langkah 2: Pilih JomPAY pada menu Pay Bills

|        | My          | BA       | N         | K     |        |                                             |  |
|--------|-------------|----------|-----------|-------|--------|---------------------------------------------|--|
|        | My Accounts | Transfer | Тор Uр    | Claim | Mobile | Pay Bills                                   |  |
| Hi TOM | TANKS!      |          |           |       |        | Open Payment<br>Favourite Payment<br>JnmPAY |  |
|        |             | v        | ′iew Acco | unts  |        |                                             |  |
|        |             |          |           |       |        |                                             |  |
|        |             |          |           |       |        |                                             |  |
|        |             |          |           |       |        |                                             |  |

Langkah 3: Buat Pilihan Akaun Pengguna dan Isi Maklumat berikut:

- i) Biller Code: **123349**
- ii) Reference 1: Nombor Kad Pengenalan Pelajar (tanpa simbol -, contoh: 030808135577)
- iii) Reference 2: Nombor Telefon Pelajar (tanpa simbol -, terhad kepada 20 aksara)
- iv) Jumlah: RM 200 (Yuran Pengajian)

| From : Select an Account <ul> <li>Please key in the necessary :</li> <li>Please key in the necessary :</li> </ul> |            |
|----------------------------------------------------------------------------------------------------|------------|
| Biller Code :                                                                                                    | billercode |
| Ref-1:                                                                                                    | rrn        |
| Ref-2 : Enter if available 🦛                                                                                                    | rrn2       |
| Amount (RM) :                                                                                                    | amount     |
| Cancel Submit                                                                                                    |            |

Langkah 4: Menyemak semula maklumat sebelum mengesahkan (CONFIRM) pembayaran

| Jom<br>From : | - Savings Account |   |                               |
|---------------|-------------------|---|-------------------------------|
| Biller Code : |                   |   | billercode and billercodename |
| Ref-1 :       |                   | 4 | rm                            |
|               |                   |   |                               |
| Amount (RM) : |                   | - | amount                        |
|               | Back Confirm      |   | confirm                       |

Langkah 5: Unique JomPay Reference Number akan dipaparkan setelah transaksi bayaran berjaya dilakukan.

| Status : Successful                                        |                                                               |
|------------------------------------------------------------|---------------------------------------------------------------|
| From : 745839932 - Savin Cc ht<br>Biller Code :<br>Ref-1 : | <ul> <li>billercode and billercodename</li> <li>rm</li> </ul> |
| Amos (RM)<br>Jo AY Referent 072KF9                         | amount nbpsref                                                |
| OK Print                                                   |                                                               |

Pelajar diwajibkan untuk mencetak maklumat bayaran ini bagi tujuan simpanan dan rekod pendaftaran pelajar.

## PANDUAN PEMBAYARAN YURAN PENGAJIAN / ASRAMA MELALUI JomPAY

Maybank & CIMB Clicks

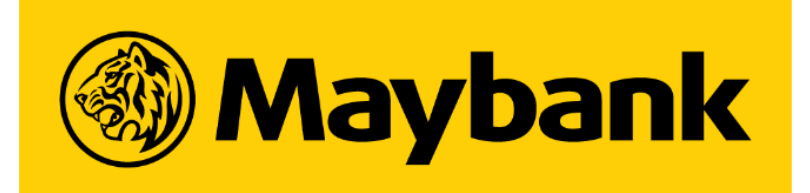

- 1) Login masuk Maybank2u
- 2) Pergi ke Pay & Transfer > Pay To > JomPAY
- 3) Masukkan Biller Code: 123349
- 4) Masukkan:
   Ref-1: No Kad Pengenalan
   Ref-2: No Telefon Pelajar
   Pay Amount: 200 atau 60
- 5) Klik Pay > Cetak resit/simpan PDF

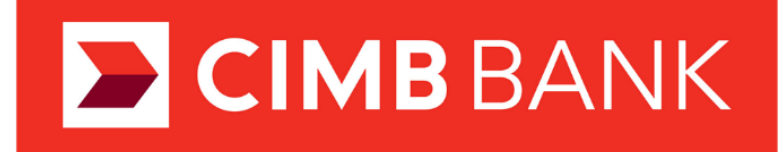

- 1) Login masuk CIMB Clicks
- 2) Pergi ke Pay & Transfer > JomPAY
- 3) Masukkan Biller Code: 123349
- 4) Masukkan: Ref-1: No Kad Pengenalan Ref-2: No Telefon Pelajar Biller Code Name: PKS
- 5) Pilih akaun dan masukkan jumlah bayaran: 200 atau 60
- 6) Klik Pay > Cetak resit/simpan PDF

#### Nota:

Bagi perbankan internet untuk lain-lain bank, kaedah pembayaran melalui JomPAY adalah hampir sama.

#### LAPOR DIRI PELAJAR SENIOR SECARA ONLINE MELALUI SPMP

#### Tarikh Mula Lapor Diri SPMP 16 – 21 Ogos 2022

- a) Semua pelajar **DIWAJIBKAN** untuk membuat **LAPOR DIRI** secara **ONLINE** melalui **Portal SPMP KECUALI** pelajar yang menjalani **Latihan Industri (LI).**
- b) Pastikan anda telah menjelaskan yuran pengajian dan asrama (jika ditawarkan) sebelum membuat pendaftaran secara *online*.
- c) Pendaftaran hanya boleh dibuat pada tempoh **3 HARI BEKERJA** selepas pembayaran yuran melalui kaedah JomPAY dibuat.
- d) Pembayaran yang dibuat pada hari Jumaat (selepas jam 5.00 petang) Ahad AKAN dikemaskini pada hari Rabu berikutnya.

#### PERINGATAN!

- Pelajar yang gagal melapor diri sebelum/pada 22 Ogos 2022 perlu mengisi Borang Lewat Lapor Diri dan mendapat kebenaran daripada Ketua Jabatan Akademik masing-masing sebelum dibenarkan untuk mendaftar pengajian serta kursus.
- 2. Semua borang berkaitan pengurusan JHEP boleh diperolehi di <u>www.poliku.edu.my</u>.

#### Jabatan Hal Ehwal Pelajar

- 1. Borang Permohonan Pertukaran Tempat Pengajian
- 2. Borang Permohonan Pertukaran Program
- 3. Borang Permohonan Penangguhan Pengajian
- 4. Borang Permohonan Berhenti Pengajian
- 5. Borang Lewat Lapor Diri Pelajar Senior

#### TATACARA LAPOR DIRI SECARA ONLINE MELALUI SPMP

- a) Layari http://spmp.poliku.edu.my
- b) Log masuk (Sila berurusan dengan Penasihat Akademik untuk tujuan **RESET** kata laluan).
- c) Klik pada menu Hal Ehwal Pelajar > Pendaftaran > Lapor Diri Pelajar Senior.
- d) Pelajar diminta untuk mengemaskini Maklumat Peribadi/Penjaga/MUET/Kaum dan sebagainya. Sila masukkan maklumat terkini yang sah.
- e) Cetak Slip Lapor Diri untuk urusan di Kaunter JHEP.

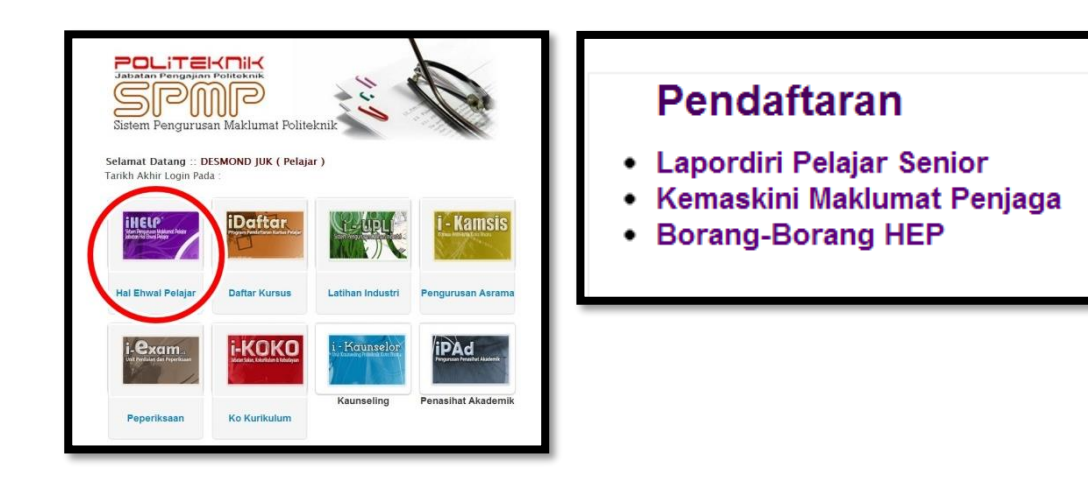

#### SEKATAN ONLINE LAPOR DIRI PELAJAR SENIOR

Pelajar berikut akan DISEKAT UNTUK LAPOR DIRI PELAJAR SENIOR:

- 1) Fail Pelajar/Dokumen Pendaftaran tidak lengkap
- 2) Tidak menjelaskan Yuran/Bayaran semester lepas.
- 3) Tidak Menjelaskan bayaran saman/denda.

Sehubungan dengan itu, semua pelajar terlibat dikehendaki untuk menghubungi Jabatan Hal Ehwal Pelajar untuk penyelesaian kes bagi mengelak Lapor diri anda disekat.

#### **PERMOHONAN PINDAHAN KREDIT / PENGECUALIAN KURSUS**

- a) Permohonan Pindahan Kredit/Pengecualian Kursus boleh dibuat bagi kes berikut:
  - 1. Pelajar berpindah daripada Politeknik lain ke PKS
  - 2. Pelajar PKS yang bertukar program bermula sesi I 2022/2023
- b) Permohonan Pindahan Kredit Dan Pengecualian Kursus (CTCE) perlu dibuat dalam tempoh
   TIGA (3) minggu pertama sesi pengajian.
- c) Tarikh permohonan adalah pada 15 Ogos 2 September 2022.
- d) Bagi tujuan permohonan, pelajar perlu mengemukakan slip keputusan peperiksaan terdahulu yang telah disahkan.
- e) Urusan mendapatkan maklumat kursus yang dimohon untuk tujuan pemetaan adalah tanggungjawab pelajar.
- f) Pelajar perlu mengemukakan permohonan melalui pegawai yang dilantik oleh jabatan masing-masing. Sila rujuk Penasihat Akademik (PA) masing-masing atau Pegawai Peperiksaan di Unit Peperiksaan.
- g) Permohonan yang **TIDAK** lengkap akan ditolak.
- h) Borang boleh dimuatturun melalui capaian : <u>https://bit.ly/BorangCTCEPKS</u>

| BORANG PERMOHONAN PINDAHAN KREDIT / PENGECUALIAN KURSUS<br>(CTCE)                                                              |                                                      |            |          |        |                                     |               |                  |        |                                                                                                    |            |            |                         |              |           |               |              |                   |                                                   |         |         |
|----------------------------------------------------------------------------------------------------|------------------------------------------------------|------------|----------|--------|-------------------------------------|---------------|------------------|--------|----------------------------------------------------------------------------------------------------|------------|------------|-------------------------|--------------|-----------|---------------|--------------|-------------------|---------------------------------------------------|---------|---------|
| Nama I                                                                                                    | Pelajar                                              | :          |          |        |                                     |               |                  |        |                                                                                                    |            | SESI       | PENGAJIAN               |              |           |               |              | LE<br>PE          | LAKI<br>REMPU                                     | IAN     |         |
| No. Ka                                                                                                    | id Penge                                             | nalan :    |          |        |                                     | (Menj         | sikut Ejaan      | Dalam  | Kad Pe                                                                                                    | ngenalan & | Ditulis De | ngan Huruf Besar)       | Politeknik   | Program   | Kelas         | Semester     | Sila tandal       | JABA'                                             | TAN     | betul   |
| No. Do                                                                                                    | -<br>doftere                                         |            |          |        |                                     |               |                  |        |                                                                                                    |            | 7          | Terdahulu               |              |           |               |              | TL' A             | l + pada                                          | m       | - Count |
| NO. PE                                                                                                    | licartara                                            |            | H        | +      | +                                   | +             | +                | +      | ÷                                                                                                    |            | =          | Semasa                  |              |           |               |              | JKA               |                                                   | TTM     |         |
| NO. Te                                                                                                    | teron                                                | :          |          |        |                                     |               |                  |        |                                                                                                    |            |            |                         |              |           | ·             |              | JKL RYA           |                                                   | J I WIK |         |
|                                                                                                    |                                                      |            |          |        |                                     |               |                  |        |                                                                                                    |            |            |                         |              |           |               |              | - min             |                                                   | hun     |         |
| Bil                                                                                                    | Kur<br>Kod                                           | sus Polite | knik / I | PT Te  | rdahulu                             | ı Yan         | ig Setara<br>Jam | 1#<br> | 4                                                                                                    | Kod Kod    | irsus Po   | liteknik Yang I         | Dipohon CTC  | E#<br>Jam | Tindakan<br>% | Ketua Progra | m/Kursus<br>Tidak | sus Ulasan dan Tandatangan .<br>dak Katua Jabatan |         |         |
| k                                                                                                    | Kursus                                               |            | Nama I   | Cursus |                                     |               | Kredit           | Gre    | d                                                                                                    | Kursus     |            | Nama Kur                | sus          | Kredit    | Kesetaraan    | Disokong     | Disokong          |                                                   | Ketua J | abatan  |
| 1                                                                                                    |                                                      |            |          |        |                                     | $\rightarrow$ |                  |        | +                                                                                                    |            |            |                         |              |           |               |              |                   |                                                   |         |         |
| 2                                                                                                    |                                                      |            |          |        |                                     | +             |                  | _      | +                                                                                                    |            |            |                         |              |           |               |              |                   |                                                   |         |         |
| 4                                                                                                    |                                                      |            |          |        |                                     | +             |                  |        | +                                                                                                    |            |            |                         |              |           |               |              |                   |                                                   |         |         |
| 5                                                                                                    |                                                      |            |          |        |                                     | -             |                  |        | +                                                                                                    |            | -          |                         |              |           |               |              |                   |                                                   |         |         |
| 6                                                                                                    |                                                      |            |          |        |                                     |               |                  |        |                                                                                                    |            |            |                         |              |           |               |              |                   |                                                   |         |         |
| 7                                                                                                    |                                                      |            |          |        |                                     |               |                  |        |                                                                                                    |            |            |                         |              |           |               |              |                   |                                                   |         |         |
| 8                                                                                                    |                                                      |            |          |        |                                     | $\rightarrow$ |                  |        | $\rightarrow$                                                                                               |            | <u> </u>   |                         |              |           |               |              |                   |                                                   |         |         |
| 9                                                                                                    |                                                      |            |          |        |                                     | +             |                  |        | +                                                                                                    |            | -          |                         |              |           |               |              |                   |                                                   |         |         |
| 11                                                                                                    |                                                      |            |          |        |                                     | +             |                  |        | +                                                                                                    |            | -          |                         |              |           |               |              |                   |                                                   |         |         |
| 12                                                                                                    |                                                      |            |          |        |                                     | -             |                  |        | +                                                                                                    |            |            |                         |              |           |               |              |                   |                                                   |         |         |
|                                                                                                    |                                                      |            |          | Juml   | ah Kre                              | dit           |                  |        | -                                                                                                    |            |            | Ji                      | umlah Kredit |           |               |              |                   |                                                   |         |         |
| Saya mengaku bahawa keterangan yang diberi<br>dalam borang ini adalah betul dan benar.<br>Tandatangan Pelajar : Tandatangan PA |                                                      |            |          |        | bincang dengan PA.<br>& Cop Rasmi : |               |                  |        | Keputusan dibuat oleh Jawatankuasa Pindaha<br>Politeknik Kuching Sarawak.<br>DILULUSKAN / TIDAK DILULUSKAN# |            |            | isa Pindahan<br>LUSKAN# | Kredit å     | & Pengeer | ialian Kursus |              |                   |                                                   |         |         |
| Tandata                                                                                                    | farikh : Tandatangan Pengerusi dan Cop Rasmi Tarikh: |            |          |        |                                     |               |                  |        |                                                                                                    |            |            |                         |              |           |               |              |                   |                                                   |         |         |

#### TAKWIM AKADEMIK SESI I 2022/2023

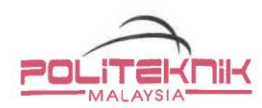

#### KALENDAR AKADEMIK 2022/2023 PROGRAM PENGAJIAN POLITEKNIK DAN KOLEJ KOMUNITI **KEMENTERIAN PENGAJIAN TINGGI** (Program Tahap Diploma, Pra Diploma dan Sijil)

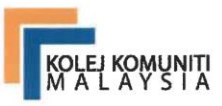

| 21/08/22<br>23/10/22 | MINGGU<br>1                                                                                                    | SESI I : 2022/2023<br>Pendaftaran Pelajar Baharu/<br>Aktiviti Suai Kenal                                                                                                    | CATATAN                                                                                                    | Politeknik                                                                                                    |  |  |  |
|----------------------|----------------------------------------------------------------------------------------------------|----------------------------------------------------------------------------------------------------|----------------------------------------------------------------------------------------------------|----------------------------------------------------------------------------------------------------|--|--|--|
| 21/08/22<br>23/10/22 | 1                                                                                                    | SESI I : 2022/2023<br>Pendaftaran Pelajar Baharu/<br>Aktiviti Suai Kenal                                                                                                    |                                                                                                    | Politeknik                                                                                                    |  |  |  |
| 21/08/22<br>23/10/22 | 1                                                                                                    | Pendaftaran Pelajar Baharu/<br>Aktiviti Suai Kenal                                                                                                    |                                                                                                    | Politeknik                                                                                                    |  |  |  |
| 23/10/22             |                                                                                                    |                                                                                                    |                                                                                                    | • LI/WBL                                                                                                    |  |  |  |
|                      | 9                                                                                                    | Kuliah                                                                                                    | <ul> <li>Hari Kebangsaan :<br/>31/08/2022 (Rabu)</li> <li>Hari Malaysia : 16/09/22<br/>(Jumaat)</li> <li>Maulidur Rasul : 09/10/22<br/>(Ahad)</li> </ul>                                                                                                    | <ul> <li>**14/15 Ogos 2022 -<br/>29/30 Disember 2022<br/>(20 minggu)</li> <li>Penilaian Ll<br/>(Kejuteraan sahaja)</li> </ul>                                                                                                    |  |  |  |
| 24/10/22 - 30/10/22  |                                                                                                    | Cuti Pertengahan Semester                                                                                                    | Hari Deepavali: 24/10/22<br>(Isnin) - kecuali Negeri<br>Sarawak                                                                                                    | 01/02 Januari 2023 -<br>12/13 Januari 2023<br>(2 minggu)                                                                                                    |  |  |  |
| 04/12/22             | 5                                                                                                    | Kuliah                                                                                                    |                                                                                                    | Kolei Komuniti                                                                                                    |  |  |  |
| 09/12/22             | 1                                                                                                    | Minggu Ulang Kaji                                                                                                    |                                                                                                    | • LI / WBL<br>**14/15 Ogos 2022 -                                                                                                    |  |  |  |
| 01/01/23             | 3                                                                                                    | Peperiksaan Akhir Semester/<br>Pentaksiran                                                                                                    | <ul> <li>Hari Krismas : 25/12/22<br/>(Ahad)</li> <li>Tahun Baru : 01/01/23<br/>(Ahad)</li> </ul>                                                                                                    | 01/02 Disember 2022<br>(16 minggu)<br>• Penilaian LI                                                                                                    |  |  |  |
| 05/02/23             | 5                                                                                                    | Cuti Akhir Semester                                                                                                    | • Tahun Baru Cina : 22 & 23<br>/01/23 (Ahad & Isnin)                                                                                                    | 04/05 Disember 2022 -<br>15/16 Disember 2022<br>(2 minggu)                                                                                                    |  |  |  |
|                      |                                                                                                    | SESI II : 2022/2023                                                                                                    |                                                                                                    |                                                                                                    |  |  |  |
| 05/02/23             | 1                                                                                                    | Pendaftaran Pelajar Baharu/<br>Aktiviti Suai Kenal                                                                                                    |                                                                                                    | Politeknik                                                                                                    |  |  |  |
| 12/03/23             | 5                                                                                                    | Kuliah                                                                                                    |                                                                                                    | LI / WBL     **29/30 Januari 2023 -     15/16 Jun 2023                                                                                                    |  |  |  |
| 19/03/23             | 1                                                                                                    | Cuti Pertengahan Semester                                                                                                    |                                                                                                    | (20 minggu)                                                                                                    |  |  |  |
| 20/04/23             | 5                                                                                                    | Kuliah                                                                                                    |                                                                                                    | Penilaian LI     (Kejuteraan sahaja)                                                                                                    |  |  |  |
| 30/04/23             | 1                                                                                                    | Cuti Perayaan                                                                                                    | Hari Raya Aidilfitri : 22 & 23     /04/23 (Sabtu & Ahad)                                                                                                    | 18/19 Jun 2023 -<br>29/30 Jun 2023                                                                                                    |  |  |  |
| 28/05/23             | 4                                                                                                    | Kuliah                                                                                                    | Hari Pekerja : 01/05/23<br>(Isnin)     Hari Wesak : 04/05/23<br>(Khamis)                                                                                                    | Kolej Komuniti<br>• LI / WBL                                                                                                    |  |  |  |
| 02/06/23             | 1                                                                                                    | Minggu Ulang Kaji                                                                                                    |                                                                                                    | **29/30 Januari 2023 -<br>18/19 Mei 2023                                                                                                    |  |  |  |
| 25/06/23             | 3                                                                                                    | Peperiksaan Akhir Semester/<br>Pentaksiran                                                                                                    | <ul> <li>Hari Keputeraan Yang<br/>di-Pertuan Agong : 05/06/23<br/>(Isnin)</li> </ul>                                                                                                    | (16 minggu)<br>• Penilaian Ll                                                                                                    |  |  |  |
| 27/08/23             | 9                                                                                                    | Cuti Akhir Semester/<br>***Semester Pendek                                                                                                    | Hari Raya Aidiladha :<br>28/06/23 (Rabu)     Awal Muharram : 19/07/23<br>(Rabu)                                                                                                    | 21/22 Mei 2023 -<br>01/02 Jun 2023<br>(2 minggu)                                                                                                    |  |  |  |
|                      | 30/10/22<br>04/12/22<br>01/01/23<br>05/02/23<br>05/02/23<br>12/03/23<br>12/03/23<br>20/04/23<br>30/04/23<br>28/05/23<br>28/05/23<br>25/06/23<br>25/06/23 | 30/10/22       1         04/12/22       5         09/12/22       1         01/01/23       3         05/02/23       5         05/02/23       1         12/03/23       5         19/03/23       1         20/04/23       5         30/04/23       1         28/05/23       1         25/06/23       3         27/08/23       9 | 30/10/221Cuti Pertengahan Semester04/12/225Kuliah09/12/221Minggu Ulang Kaji01/01/233Peperiksaan Akhir Semester/<br>Pentaksiran05/02/235Cuti Akhir Semester05/02/235Cuti Akhir Semester05/02/231Pendaftaran Pelajar Baharu/<br>Aktiviti Suai Kenal12/03/235Kuliah19/03/231Cuti Pertengahan Semester20/04/235Kuliah30/04/231Cuti Pertayaan28/05/234Kuliah02/06/231Minggu Ulang Kaji25/06/233Peperiksaan Akhir Semester/<br>Pentaksiran27/08/239Cuti Akhir Semester/<br>***Semester PendekSESI II : 2023/20241 | 30/10/22       1       Cuti Pertengahan Semester       • "Hall Delegatual X910/22"<br>(Isnin) - kacuali Negeri<br>Sarawak         04/12/22       5       Kuliah       •         09/12/22       1       Minggu Ulang Kaji       •         01/01/23       3       Peperiksaan Akhir Semester/<br>Pentaksiran       • Hari Krismas: 25/12/22<br>(Ahad)       • Tahun Baru: 01/01/23<br>(Ahad)         05/02/23       5       Cuti Akhir Semester/<br>Pentaksiran       • Tahun Baru: 01/01/23<br>(Ahad)       • Tahun Baru: 01/01/23<br>(Ahad)         05/02/23       5       Cuti Akhir Semester       • Tahun Baru: 01/01/23<br>(Ahad)       • Hari Krismas: 22 & 23<br>/01/23 (Ahad & Isnin)         05/02/23       1       Pendaftaran Pelajar Baharu/<br>Aktiviti Suai Kenal       • Tahun Baru Cina: 22 & 23<br>/01/23 (Ahad & Isnin)         12/03/23       5       Kuliah       •         19/03/23       1       Cuti Pertengahan Semester         20/04/23       5       Kuliah       •         30/04/23       1       Cuti Perayaan       • Hari Raya Aidiliftri : 22 & 23<br>/04/23 (Sabtu & Ahad)         28/05/23       4       Kuliah       •       •         28/05/23       1       Minggu Ulang Kaji       •         25/06/23       3       Peperiksaan Akhir Semester/<br>Pentaksiran       •         25/06/23 |  |  |  |

20/08/23 - 26/08/23 21/08/23 - 27/08/23 Pendaftaran Pelajar Baharu/ Aktiviti Suai Kenal

\*INSTITUSI A - Politeknik dan Kolej Komuniti di Negeri Kedah, Johor, Kelantan dan Terengganu \*INSTITUSI B - Politeknik dan Kolej Komuniti di Negeri Perlis, Pulau Pinang, Perak, Selangor, Negeri Sembilan, Melaka, Pahang, Sabah, Sarawak, Wilayah Persekutuan

1

Kuala Lumpur

\*\*Tertakluk kepada hari bekerja industri. \*\*\*Pelaksanaan Semester Pendek bergantung kepada institusi.

Diluluskan o 0

(Ts. ZAINAB BINTI AHMAD) Ketua Pengarah Jabatan Pendidikan Politeknik dan Kolej Komuniti Kementerian Pengajian Tinggi

Tarikh : 24/3/2022

### MASALAH DAN PERTANYAAN BERKENAAN LAPOR DIRI

| Masalah dan pertanyaan berkenaan Keputusan<br>Peperiksaan, rayuan Gagal Berhenti (GB), Penilaian<br>Khas dan lain-lain berkaitan peperiksaan akhir sesi<br>II 2021/2022 | <b>Unit Peperiksaan</b><br>082 845596 samb 169                           |
|----------------------------------------------------------------------------------------------------|--------------------------------------------------------------------------|
| Pertanyaan berkenaan permohonan Kolej<br>Kediaman/Asrama                                                                                                    | Unit Pengurusan Asrama<br>082 845596 samb 103                            |
| Pertanyaan berkenaan Latihan Industri                                                                                                    | <b>Unit Perhubungan &amp; Latihan</b><br>Industri<br>082 845596 samb 144 |
| Pertanyaan akademik/kursus                                                                                                    | Ketua Jabatan Akademik/Penasihat<br>Akademik (PA)<br>082 845596          |

Dikeluarkan oleh

#### JABATAN HAL EHWAL PELAJAR POLITEKNIK KUCHING SARAWAK

Tel: 082 845596 Faks: 082 845023 Whatsapp: 011 5874 6393